## AUTODECLARAÇÃO DE DEFICIÊNCIA para servidores efetivos da UnB

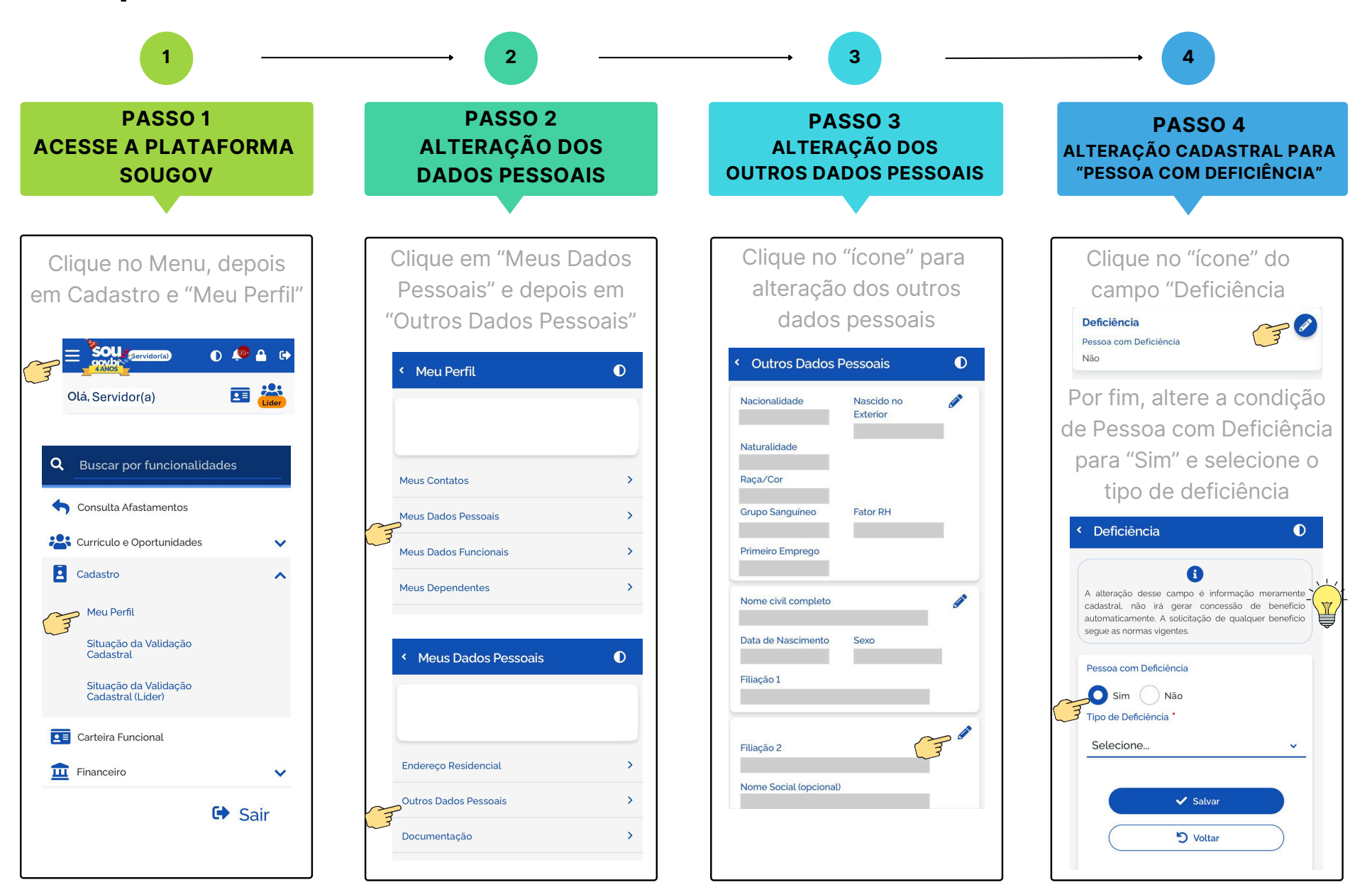